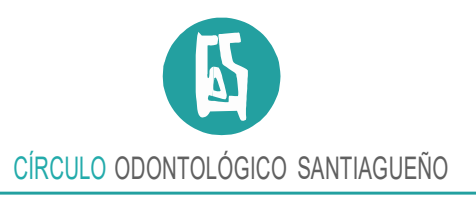

## Carga de Odontología Digital OSPE

Ingreso a la página

http://od.ospe.frontiniyasoc.com.ar

> Ingrese con su número de DNI y Contraseña número de DNI también (ambos sin puntos).

| ODONTOLOGÍA DIGITAL                   |       |
|---------------------------------------|-------|
| Inicio                                | Salir |
| Documento:<br>Contraseña:<br>Ingresar |       |
| Powered by FRONTINI                   |       |

Una vez que haya ingresado le aparecerá la vista de *Liquidaciones*, en donde tiene la posibilidad de verificar lo cargado por Ud. en meses anteriores, como así también abrir 1 nuevo período de liquidación para el mes en curso correspondiente.

| ODONTOLOC                             | GÍA DIGITAL                      |                               |       |
|---------------------------------------|----------------------------------|-------------------------------|-------|
| Inicio 🗸                              | Opera Como: PROFE, SIONAL (1000) | Bienvenido, Brusasca, Nicolas | Salir |
| Liquidaciones Abiertas                |                                  |                               |       |
| Nueva Liquidación                     |                                  |                               |       |
| Usted no posee liquidaciones cargadas |                                  |                               |       |
|                                       |                                  |                               |       |
| Powered by FRONTINI                   |                                  |                               |       |

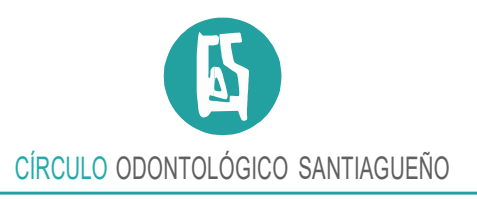

Para abrir una nueva liquidación le solicitará el Consultorio para el cual va a abrir la misma, el mismo debe estar declarado en el COS (quien lo habilitará en la Obra Social).

| 0                                           | DONTOLOGÍA DIGITAL                                                                                                    |
|---------------------------------------------|----------------------------------------------------------------------------------------------------|
| Inicio 👻                                    | Opera Como: PROFE, SIONAL (1000) Bienvenido, Brusasca, Nicolas Salir                                                                                                    |
| Bien                                        | venido Doctor PROFE, SIONAL                                                                                                    |
| Tutorial Dis<br>Ponemos a<br>web.<br>Select | sponible!<br>a su disposición un tutorial sobre la carga de liquidaciones en la web, para acceder al mismo haga click en el siguiente enlace: Tutorial para armar liquidaciones<br>ccione una liquidacion<br>Calle 10 Nro 1010 |
| Volver<br>Pow                               | Cargar Fichas                                                                                                    |

Una vez abierta la liquidación como se puede visualizar en la pantalla siguiente, podrá acceder a la carga de fichas en cada afiliado y/o ver un resumen de lo realizado.

| ODONTOL                          | OGÍA DIGI              | TAL     |                                          |
|----------------------------------|------------------------|---------|------------------------------------------|
| Inicio   Documentos              |                        |         | Bienvenido, 🖃 🖬 🖕 💶 🗸 Usuario 🗸          |
| Liquidaciones Abiertas           |                        |         |                                          |
| Nueva Liquidación                |                        |         |                                          |
| Obra Social                      | Consultorio            | Periodo | Acciones                                 |
| OSPE (Obra Social de Petroleros) | Calle La Plata Nro 474 | 2020-07 | Ver Detaile Resumen e Importe Ver Sabana |
|                                  |                        |         |                                          |
|                                  |                        |         |                                          |
|                                  |                        |         |                                          |

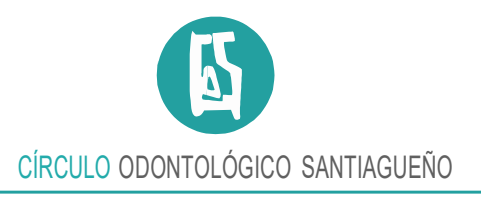

Cuando ingresamos a ver detalle de una liquidación si la misma es del mes en curso veremos el botón para agregar nuevas fichas.

| iicio 🔻                  | Opera Como: PROFE, SIONAL (1000)       | Bienvenido, Brusasca, Nicolas | Salir |
|--------------------------|----------------------------------------|-------------------------------|-------|
| quidación: OSPE (Obra    | Social de Petroleros) Periodo: 2019-08 |                               |       |
| ichas cargadas para el o | consultorio de:                        |                               |       |
| alle 10 Nro 1010         | Localidad: La Plata                    |                               |       |
|                          |                                        |                               |       |

Al cargar una nueva ficha verá una pantalla como la que se muestra a continuación, y ahí podrá cargar el número de documento del paciente que va a ser atendido, y luego se verificará el estado de dicho afiliado en la Obra Social.

| ODON                             | ITOLOGÍ | A DIGITAL                        |                               |       |
|----------------------------------|---------|----------------------------------|-------------------------------|-------|
| Inicio 🗸                         |         | Opera Como: PROFE, SIONAL (1000) | Bienvenido, Brusasca, Nicolas | Salir |
| Buscando Afili                   | ado     |                                  |                               |       |
| Tipo Documento:<br>Nro Documento | D.N.I.  |                                  |                               |       |
| Powered by                       |         |                                  |                               |       |

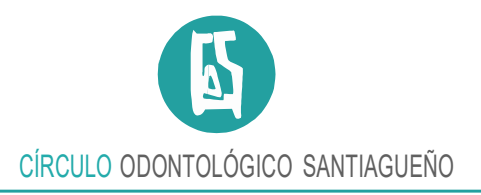

Si el mismo está activo muestra un resumen de los datos y permite continuar con la carga de prestaciones.

| Nro Documento 32   | 2985993                         |       |
|--------------------|---------------------------------|-------|
| E                  | Buscar                          |       |
| Numero Afiliado*:  | 2032985993300                   |       |
| Apellido*:         | BRUSASCA                        |       |
| Nombre*:           | NICOLAS ANDRES                  |       |
| Sexo:              | Masculino                       | *     |
| Gravado:           | No (Consumidor Final o monotrib | ~     |
| Fecha Nacimiento*: | 11/10/1987 31                   | l año |
| Plan Obra Social:  | OSPe-A 706                      |       |
|                    |                                 |       |
|                    | Siguiente                       |       |
|                    |                                 |       |

Powered by FRONTINI

En la pantalla de carga de liquidaciones contamos con un resumen de los datos del afiliado y la posibilidad de cargar las fichas y prestaciones realizadas al mismo.

| ODONTOLC                                       | OGÍA DIGITA                         | L                                |       |
|------------------------------------------------|-------------------------------------|----------------------------------|-------|
| Inicio 🗸 Documentos 🗸                          |                                     | Bienvenido, 💶 💶 📰 Usuario 🥆      |       |
| Datos de Control                               |                                     |                                  |       |
| Apellido: =====                                | Nombre: MARIA ALICIA                | Fecha de Nacimiento: 07/12/1     |       |
| Tipo:DN                                        | Número: 📲 🖬 🕬                       | Numero Afiliado: 27-2-2-00       |       |
| Obra Social: OSPE (Sin Coseguro)               | Plan: OSPe-A 404                    | Fecha Cierre: 30/06/2020         |       |
| Solo consulta de urgencia según normativa vige | nte durante la emergencia sanitaria |                                  |       |
| Prestaciones                                   |                                     | Periodo Consulta 2020-07 V Nueva | Ficha |
| /olver                                         |                                     |                                  |       |

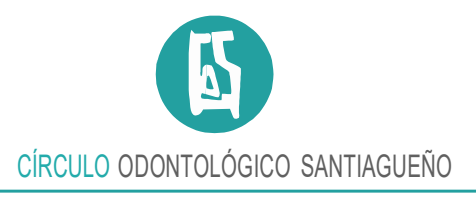

Luego de presionar nueva ficha se puede realizar la respectiva carga de prestaciones. Esta pantalla realiza ciertos controles de acuerdo al nomenclador, solicitando piezas caras y sectores según corresponda.

| ipo:DN           |                                     | N     | úmero: 32985 | 993    | Num                                                | nero Afiliado: 203298599 | 3300        |
|------------------|-------------------------------------|-------|--------------|--------|----------------------------------------------------|--------------------------|-------------|
| restacione       | 25                                  |       |              | Per    | ríodo Consulta 2<br>Per. Cons.<br>Prácticas entre: | 2020-06 V Nueva Fi       | Obs. Ficha  |
| echa Realización | Prestacion                          | Pieza | Cara         | Sector | Importe OS                                         | Importe Afil.            | Acciones    |
| 05/06/2020       | 01-01 - Exámen, diagnóstico, fich 🗸 |       |              |        | 422.40                                             | 0.00                     | Obs. Pract. |
| 10/06/2020       | 02-15 - Restauración Simple 🗸       | 25    | 0            |        | 800.80                                             | 0.00                     | Obs. Pract. |
| Nueva Prestacion |                                     |       |              |        |                                                    |                          |             |

indicando que las mismas serán sujetas al resultado de una auditoría.

| Apellido: BRUSASC                                           | Α                                                                                                    | N           | ombre: NICC    | LAS ANDRES   | Fech                                                          | a de Nacimiento: 11/10/1                               | 1987 (32 años)                                       |
|-------------------------------------------------------------|----------------------------------------------------------------------------------------------------|-------------|----------------|--------------|---------------------------------------------------------------|--------------------------------------------------------|------------------------------------------------------|
| Tipo:DN                                                     |                                                                                                    | N           | úmero: 3298    | 5993         | Num                                                           | ero Afiliado: 2032985993                               | 300                                                  |
| Obra Social: OSPE                                           | (Obra Social de Petroleros)                                                                                         | F           | lan: OSPe-A    | 706          | Fech                                                          | a Cierre: 30/06/2020                                   |                                                      |
|                                                             |                                                                                                    |             |                |              | Por Cons                                                      | 2020.06                                                |                                                      |
| echa Realización                                            | Prestacion                                                                                                    | Pieza       | Cara           | Sector       | Prácticas entre:                                              | 01/02/2020 y 30/06/2020                                | Obs. Ficha<br>Acciones                               |
| echa Realización                                            | Prestacion<br>01-01 - Exámen, diagnóstico, fict ✓                                                                   | Pieza       | Cara           | Sector<br>\$ | Prácticas entre:<br>Importe OS<br>422.40                      | 01/02/2020 y 30/06/2020<br>Importe Afil.               | Obs. Ficha<br>Acciones<br>Obs. Pract.                |
| Fecha Realización<br>05/06/2020<br>10/06/2020               | Prestacion 01-01 - Exámen, diagnóstico, fict                                                                        | Pieza       | Cara           | Sector<br>¢  | Prácticas entre:<br>Importe OS<br>422.40<br>800.80            | 0.00 0.00 0.00                                         | Obs. Ficha<br>Acciones<br>Obs. Pract.                |
| Fecha Realización<br>05/06/2020<br>10/06/2020<br>10/06/2020 | Prestacion<br>01-01 - Exámen, diagnóstico, ficl v<br>02-15 - Restauración Simple v<br>02-15 - Restauración Simple v | Pieza 25 36 | Cara<br>O<br>P | Sector       | Importe OS           422.40           800.80           800.80 | 01022020 y 30/06/2020<br>Importe Afil.<br>0.00<br>0.00 | Obs. Ficha<br>Acciones<br>Obs. Pract.<br>Obs. Pract. |

Nueva Prestacion

Cada prestación tiene botones opcionales a la derecha en caso de realizar Observaciones o

Hipólito Yrigoyen 565 - 4200 Santiago del Estero - República Argentina Tel.: 0385 422-5295 - Email: gerencia@cosantiago.com.ar - Web: www.cosantiago.com.ar

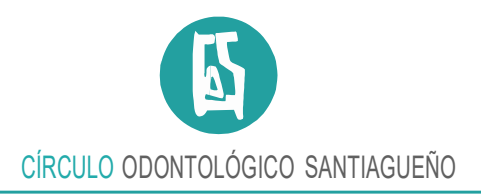

## Diagnóstico, según sea el caso.

| atos de Control                                   |                          |           |                                |                                           |             |         |
|---------------------------------------------------|--------------------------|-----------|--------------------------------|-------------------------------------------|-------------|---------|
|                                                   |                          |           |                                |                                           |             |         |
| Apellido: = ======                                | Nombre: MARIA            | ALICIA    | Fecha de Naci                  | imiento: 07/12/1971 (48                   | años)       |         |
| Гіро:DN                                           | Número: 2014 57          | 8         | Numero Afilia                  | do: 2722041759300                         |             |         |
| Obra Social: OSPE (Sin Coseguro)                  | Plan: OSPe-A 40          | 4         | Fecha Cierre:                  | 30/06/2020                                |             |         |
| Solo consulta de urgencia según normativa vigente | durante la emergencia sa | nitaria   |                                |                                           |             |         |
|                                                   |                          |           |                                |                                           |             |         |
| restaciones                                       |                          |           |                                | Período Consulta                          | 2020-07 🗸 🕅 | Nueva I |
|                                                   |                          |           | Per. Cons.<br>Prácticas entre: | <b>2020-07</b><br>01/03/2020 y 31/07/2020 | Obs. Ficha  |         |
| echa Realización Prestacion                       | Pieza Ca                 | ra Sector | Importe OS                     | Importe Afil.                             | Acciones    |         |
| 27/07/2020 Seleccione una prestacion              | •                        |           |                                | -                                         | Obs. Pract. | Informe |
| Nueva Prestacion                                  |                          |           |                                |                                           |             |         |
| Nueva Prestacion                                  |                          |           |                                |                                           |             |         |
| Nueva Prestacion<br>er Guardar                    |                          | Diagne    | óstico                         |                                           |             |         |
| Nueva Prestacion<br>er Guardar                    |                          | Diagno    | óstico                         |                                           |             |         |

> Finalizada la carga volvemos a la pantalla de carga de fichas:

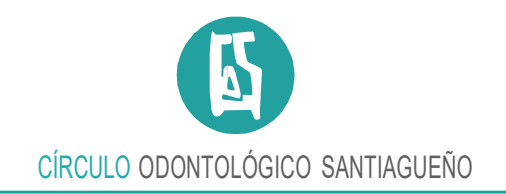

| ODC                                                                                    | NTOLOGIA                                                                                                    | DIGITAL                          |                               |  |
|----------------------------------------------------------------------------------------|----------------------------------------------------------------------------------------------------|----------------------------------|-------------------------------|--|
| nicio 👻                                                                                |                                                                                                    | Opera Como: PROFE, SIONAL (1000) | Bienvenido, Brusasca, Nicolas |  |
| iquidación: OS                                                                         | PE (Obra Social de Petroleros                                                                                                    | ) Periodo: 2019-08               |                               |  |
| Contraction of the second second                                                       | • • • • • • • • • • • • • • • • • • •                                                                                                    |                                  |                               |  |
| ichae cargadae                                                                         | nara el consultorio de:                                                                                                    |                                  |                               |  |
| ichas cargadas                                                                         | para el consultorio de:                                                                                                    |                                  |                               |  |
| ichas cargadas<br>Calle 10 Nro                                                         | para el consultorio de:<br>1010 Localidad: La P                                                                                                  | lata                             |                               |  |
| Calle 10 Nro                                                                           | para el consultorio de:<br>1010 Localidad: La P                                                                                                  | lata                             |                               |  |
| Fichas cargadas<br>Calle 10 Nro<br>Regresar a Liquida                                  | para el consultorio de:<br>1010 Localidad: La P<br>ciones Nueva Ficha                                                                            | lata                             |                               |  |
| Fichas cargadas<br>Calle 10 Nro<br>Regresar a Liquida<br>Nro Afiliado                  | para el consultorio de:<br>1010 Localidad: La P<br>ciones Nueva Ficha<br>Apellido y Nombre                                                       | lata<br>Periodo Cons.            | Prestaciones                  |  |
| Fichas cargadas<br>Calle 10 Nro<br>Regresar a Liquida<br>Nro Afiliado<br>2032985993300 | para el consultorio de:<br>1010 Localidad: La P<br>ciones Nueva Ficha<br>Apellido y Nombre<br>BRUSASCA, NICOLAS ANDRES                           | lata<br>Período Cons.<br>2019-08 | Prestaciones                  |  |
| Fichas cargadas<br>Calle 10 Nro<br>Regresar a Liquida<br>Nro Afiliado<br>2032985993300 | para el consultorio de:         1010 Localidad: La P         ciones       Nueva Ficha         Apellido y Nombre         BRUSASCA, NICOLAS ANDRES | lata<br>Período Cons.<br>2019-08 | Prestaciones                  |  |

Desde la misma podemos ver las prestaciones cargadas a la ficha o volver a ingresar a las mismas para agregar nuevas o modificar lo cargado.

|                 | Detalle de Fich | a         |         |         |           |             |             |  |
|-----------------|-----------------|-----------|---------|---------|-----------|-------------|-------------|--|
| quidación: OSPI | Ficha de Af     | iliado Nr | o. 2032 | 9859933 | 800, BRUS | SASCA, NICO | DLAS ANDRES |  |
|                 | Prestacion      | Pieza     | Cara    | Sector  | Importe   | Fecha       | Eliminar    |  |
| alle 10 Nro 1   | 0101            |           |         |         | \$422.40  | 05/08/2019  | Eliminar    |  |
|                 | 0201            | 25        | 0       |         | \$800.80  | 10/08/2019  | Eliminar    |  |
|                 |                 |           |         |         |           |             |             |  |
| o Afiliado      |                 |           |         |         |           |             | Cerrar      |  |
|                 |                 |           |         |         |           |             |             |  |

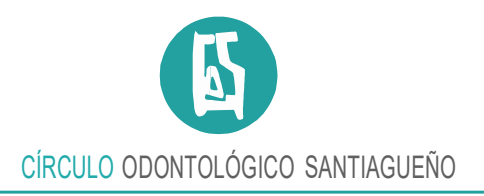

## Abriendo la Ficha se puede imprimir o compartir la misma:

| Detalle de Ficha             |          |                  | (                              |                                    |                  |
|------------------------------|----------|------------------|--------------------------------|------------------------------------|------------------|
| Ficha de Afiliado Nro. 23    | -789     |                  | - Lees                         |                                    |                  |
| Prestacion Pieza Cara Sector | Importe  | Fecha            | Eliminar                       |                                    |                  |
| 0101                         | \$450.00 | 22/07/2020       | Eliminar                       |                                    |                  |
| Total                        | \$450.00 |                  |                                |                                    |                  |
|                              |          | Cop              | iar<br>car Ficha de Afiliado N | ro. 2321583742400, LOTO, en Google | Ctrl + C         |
|                              |          | Imp              | rimir                          |                                    | Ctrl + P         |
| SPAZ, MARIA ALICIA           |          | 💟 Brav<br>🚉 Trad | ve<br>luctor de Google         |                                    | •                |
|                              |          | Insp             | eccionar                       |                                    | Ctrl + Mayús + I |

Finalmente si volvemos a la pantalla de liquidaciones podremos ver el resumen de lo cargado en la misma.

| ODONTOLO                         | DGÍA DIGI              | TAL     |                                          |
|----------------------------------|------------------------|---------|------------------------------------------|
| Inicio 🗸 Documentos 🗸            |                        |         | Bienvenido, 🎫 zlika ya prz. – Usuario 🗸  |
| Liquidaciones Abiertas           |                        |         |                                          |
| Nueva Liquidación                |                        |         |                                          |
| Obra Social                      | Consultorio            | Periodo | Acciones                                 |
| OSPE (Obra Social de Petroleros) | Calle La Plata Nro 474 | 2020-07 | Ver Detalle Resumen e Importe Ver Sabana |
| Powered by FRONTINI              |                        |         |                                          |

El mismo tiene un resumen por código de prestación y cantidad para realizar un control de la misma.

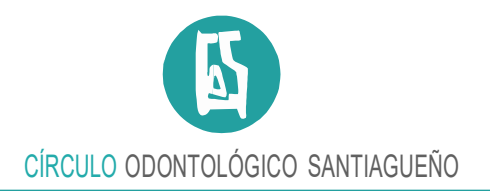

| Apellido y Nombre Profesional: PROFE, SIONAL                  | Matricula: 1       | 1000                     |                                 |                                |
|---------------------------------------------------------------|--------------------|--------------------------|---------------------------------|--------------------------------|
| Consultorio Numero: 1                                         | Direccion: (       | Calle 10 Nro 1010 L      | ocalidad de La Plata            |                                |
| Obra Social: OSPE (Obra Social de Petroleros)                 | Fecha Pres         | entacion: 26/09/201      | 19                              |                                |
| Período Consulta 2019-08                                      |                    |                          |                                 |                                |
| Período Consulta 2019-08<br>Codigo Prestacion                 | Cantidad           | Precio Un                | itario                          | Precio Tot                     |
| Codigo Prestacion 0101                                        | Cantidad<br>1      | Precio Un<br>\$4         | itario<br>22,40                 | Precio Tot<br>\$422,           |
| Período Consulta 2019-08<br>Codigo Prestacion<br>0101<br>0201 | Cantidad<br>1<br>1 | Precio Uni<br>\$4<br>\$8 | <b>itario</b><br>22,40<br>00,80 | Precio Tot<br>\$422,<br>\$800, |
| Período Consulta 2019-08<br>Codigo Prestacion<br>0101<br>0201 | Cantidad<br>1<br>1 | Precio Un<br>\$4<br>\$8  | itario<br>22,40<br>00,80        | Precio To<br>\$422<br>\$800    |

Desde la Opción Sábana podrá imprimir el resumen minuta de las autorizaciones por pacientes con prácticas para presentar junto a su facturación mensual:

## **Datos Control**

| Apellido y Nombre Profesional: = 💶 💶 🚥                                                 |                                                                                           |                                                                                         | Matricula: 373                                             |                                                                                                    |  |  |  |
|----------------------------------------------------------------------------------------|-------------------------------------------------------------------------------------------|-----------------------------------------------------------------------------------------|------------------------------------------------------------|----------------------------------------------------------------------------------------------------|--|--|--|
| Consultorio Numero: 803                                                                |                                                                                           | Direccion: Calle La Plata Nr                                                            | o 474 Localidad de CAPITAL                                 |                                                                                                    |  |  |  |
| Obra Social: OSPE (Obra Social de Petroleros)                                          |                                                                                           | Fecha Presentacion: 28/07/                                                              | 2020                                                       |                                                                                                    |  |  |  |
| Resúmen de Lic                                                                         | quidacion                                                                                 | OSPe-A 400)                                                                             |                                                            |                                                                                                    |  |  |  |
| Codigo Prestacion                                                                      | Período Consulta                                                                          | Cantidad                                                                                | Precio Unitario                                            | Precio Tota                                                                                        |  |  |  |
| 0101                                                                                   | 2020-07                                                                                   | 1                                                                                       | \$450,00                                                   | \$450,00                                                                                           |  |  |  |
| 0301                                                                                   | 2020-07                                                                                   | 1                                                                                       | \$1.750,00                                                 | \$1.750,00                                                                                         |  |  |  |
| 0901                                                                                   | 2020-07                                                                                   | 1                                                                                       | \$215,00                                                   | \$215.00                                                                                           |  |  |  |
| Edad 40 años                                                                           |                                                                                           | Total de Practicas: 3                                                                   |                                                            | Monto Total: \$2.415.00                                                                            |  |  |  |
|                                                                                        | - OSPe-A 40                                                                               | 4)                                                                                      |                                                            |                                                                                                    |  |  |  |
|                                                                                        | - OSPe-A 40                                                                               | 4)                                                                                      |                                                            |                                                                                                    |  |  |  |
| Codigo Prestacion                                                                      | - OSPe-A 40<br>Período Consulta                                                           | 4)<br>Cantidad                                                                          | Precio Unitario                                            | Precio Tota                                                                                        |  |  |  |
| Codigo Prestacion                                                                      | Periodo Consulta<br>2020-07                                                               | 4)<br>Cantidad<br>1                                                                     | Precio Unitario<br>\$450,00                                | Precio Tota<br>\$450.00                                                                            |  |  |  |
| Codigo Prestacion<br>0104<br>Edad 48 años                                              | Período Consulta<br>2020-07                                                               | 4)<br>Cantidad<br>1<br>Total de Practicas: 1                                            | Precio Unitario<br>\$450.00                                | Precio Tota<br>\$450.00<br>Monto Total: \$450.00                                                   |  |  |  |
| Codigo Prestacion<br>0104<br>Edad 48 años                                              | Periodo Consulta<br>2020-07                                                               | 4)<br>Cantidad<br>1<br>Total de Practicas: 1                                            | Precio Unitario<br>\$450.00                                | Precio Tota<br>\$450.00<br>Monto Total: \$450,00                                                   |  |  |  |
| Codigo Prestacion<br>0104<br>Edad 48 años<br>Codigo Prestacion                         | Periodo Consulta<br>2020-07<br>Periodo Consulta<br>Periodo Consulta                       | 4)<br>Cantidad<br>1<br>Total de Practicas: 1<br>Cantidad                                | Precio Unitario<br>\$450.00<br>Precio Unitario             | Precio Tota<br>\$450.00<br>Monto Total: \$450.00<br>Precio Tota                                    |  |  |  |
| Codigo Prestacion<br>0104<br>Edad 48 años<br>Codigo Prestacion<br>0101                 | Periodo Consulta<br>2020-07<br>Periodo Consulta<br>2020-07<br>Periodo Consulta<br>2020-07 | 4)<br>Cantidad<br>1<br>Total de Practicas: 1<br>Cantidad<br>1                           | Precio Unitario<br>\$450.00<br>Precio Unitario<br>\$450.00 | Precio Tota<br>\$450.01<br>Monto Total: \$450.01<br>Precio Tota<br>\$450.01                        |  |  |  |
| Codigo Prestacion<br>0104<br>Edad 48 años<br>Codigo Prestacion<br>0101<br>Edad 50 años | OSPe-A 40     Periodo Consulta     2020-07     Periodo Consulta     2020-07               | (4)<br>Cantidad<br>1<br>Total de Practicas: 1<br>Cantidad<br>1<br>Total de Practicas: 1 | Precio Unitario<br>\$450.00<br>Precio Unitario<br>\$450.00 | Precio Tota<br>S450,01<br>Monto Total: \$450,01<br>Precio Tota<br>S450,01<br>Monto Total: \$450,01 |  |  |  |

Hipólito Yrigoyen 565 - 4200 Santiago del Estero - República Argentina Tel.: 0385 422-5295 - Email: gerencia@cosantiago.com.ar - Web: www.cosantiago.com.ar

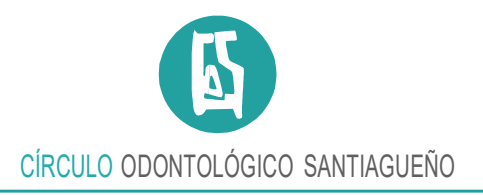

Recuerde que el Menú de Usuario (superior derecha) puede cambiar su contraseña por seguridad.

| icio – Documentos –             |                        |         | Bionvenido                               |                    |
|---------------------------------|------------------------|---------|------------------------------------------|--------------------|
| inuidaeienee Abiertee           |                        |         |                                          |                    |
| quidaciones Apientas            |                        |         |                                          | Salir              |
| Nueva Liquidación               |                        |         |                                          | Cambiar Contraseña |
| bra Social                      | Consultorio            | Periodo | Acciones                                 |                    |
| SPE (Obra Social de Petroleros) | Calle La Plata Nro 474 | 2020-07 | Ver Detalle Resumen e Importe Ver Sabana |                    |